# AC 2009-1053: REMOTE EXPERIMENTATION WITH MEMS DEVICES

Bill Diong, Texas Christian University Jamie Smith, Lockheed-Martin Aeronautics Edward Kolesar, Texas Christian University Rene Cote, Texas Christian University

# **Remote Experimentation with MEMS Devices**

### I. Introduction

A project was recently initiated with the main goal of enabling those students enrolling in our Department's undergraduate Materials Science course – a required course – to conduct a particular experiment via the Internet on a Microelectromechanical System (MEMS) device that is located in an on-campus research laboratory. Broader and longer-term goals of this endeavor include enabling students to conduct experiments on systems located in any of the University's Science and Engineering laboratories via the Internet.

Mid-way through this Materials Science course, the students learn about the electrical and thermal properties of materials. The specific experiment that we intend the students to perform, remotely over the Internet, is aimed at determining the in-plane tip deflection (displacement) versus power characteristics of a MEMS electrothermal actuator (shown in Figure 1). This experiment will serve to demonstrate the synergistic linkage between these topics, while simultaneously illustrating the concept of device characterization.

While remote experimentation systems can no longer be considered to be a novelty<sup>1-5</sup>, nevertheless, each new application seems to present its own set of often-unexpected challenges. And this was what we experienced, which we now share with a wider audience.

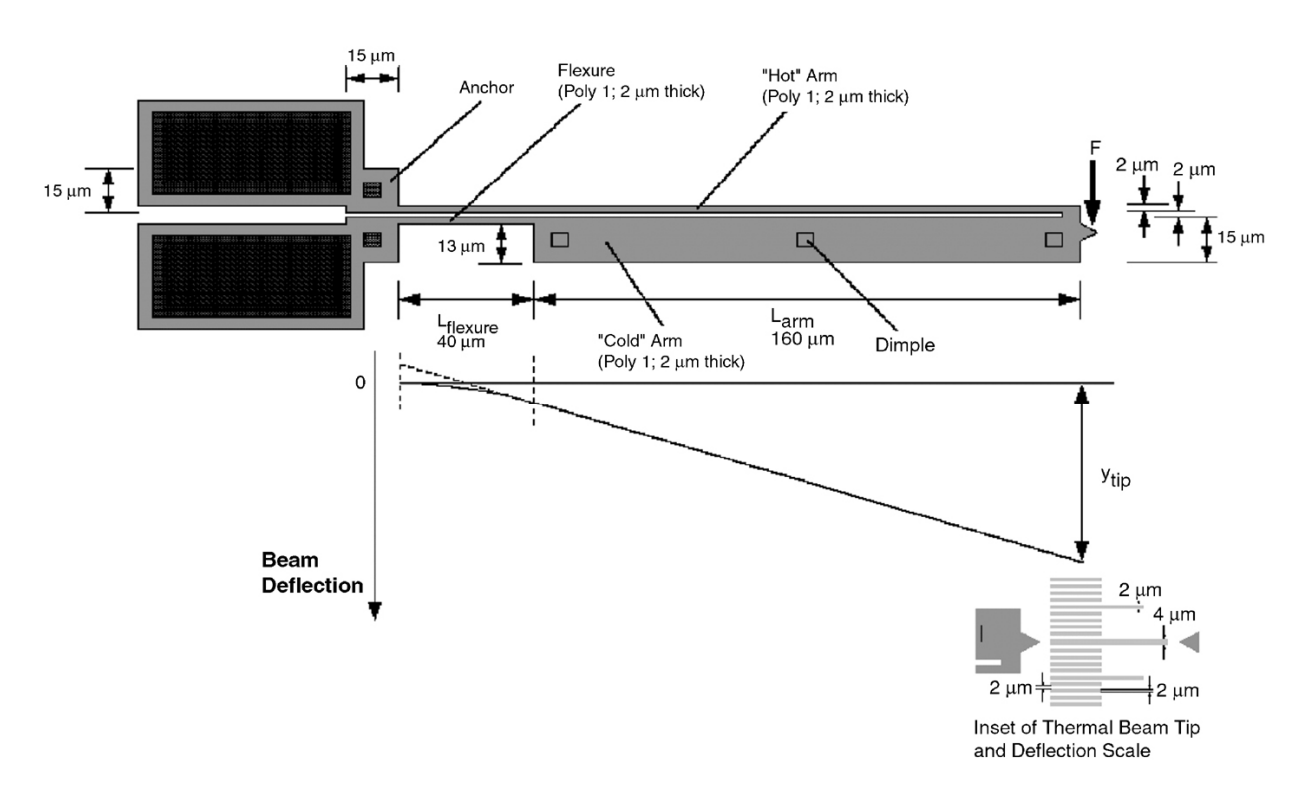

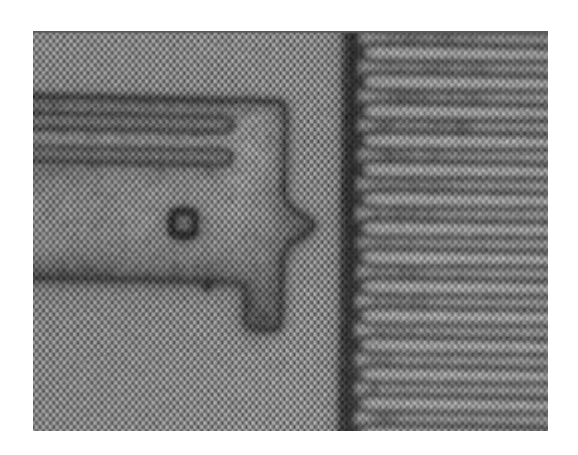

(b)

Figure 1: (a) Schematic of MEMS electrothermal actuator, (b) Image of MEMS electrothermal actuator and tip displacement measurement scale

## **II. Project Implementation Details**

The equipment that was originally available to us in the MEMS research lab included: a Karl Suss model PM-4 microprobe station, a microscope, a video camera, a VCR and TV monitor, a power supply, a pair of microprobes, a switch box and a power amplifier. The additional hardware that had to be acquired to develop the remote laboratory experimentation system included: a PC, an Educational Laboratory Virtual Instrumentation Suite (ELVIS) unit, a PCI-6251 DAQ board, and a PCI-1405 IMAQ board - all from National Instruments (NI). Finally, the software needed to create the remote experimentation program and the user interface included: the NI Laboratory Virtual Instrument Engineering Workbench (LabVIEW) v8.5, NI Measurement and Automation Explorer (MAX), and NI IMAQ.

## The LabVIEW Virtual Instrument (VI)

A flow chart of the operations that need to occur in the LabVIEW VI (or program) for executing the remote MEMS experiment is shown in Figure 2. A description of this MEMS experiment VI's main operations follows.

The user inputs a desired input voltage value in the VI front panel and presses the "Run Test" button icon. The IMAQ card captures an image of the unpowered device before LabVIEW DAQ Assistant communicates with the DAQ card, which creates the analog output voltage to be supplied to the ELVIS protoboard for five seconds. After applying this voltage for four seconds, an IMAQ card captures an image of the powered MEMS device. Then the DAQ card reads the analog voltage across a current-sense resistor on the protoboard, and another DAQ Assistant reads that voltage's digital value from the DAQ card. Subsequently, a third DAQ Assistant forces the supplied voltage back to zero. Then the images of the unpowered and powered MEMS device are displayed on the LabVIEW front panel. The voltage value read by the second DAQ assistant is used to compute the current and power supplied to the MEMS device, and the values are displayed on the LabVIEW front panel. After the values are displayed and the user has inspected the 'powered image' to determine the device's displacement, the user can then

input the test's power and displacement values to be stored in the form of a data history graph. The entire LabVIEW block diagram is in a 'While' loop that ends only when the user presses the 'Stop' button on the front panel. The program will run continuously, clearing data displays, applying the desired voltage and plotting data on the graph, until the 'Stop' button is pressed. The completed VI front panel is shown in Figure 3, although without the images and the power-displacement plot.

The VI program outlined above can be partitioned into specific areas, which will be detailed in the following sections.

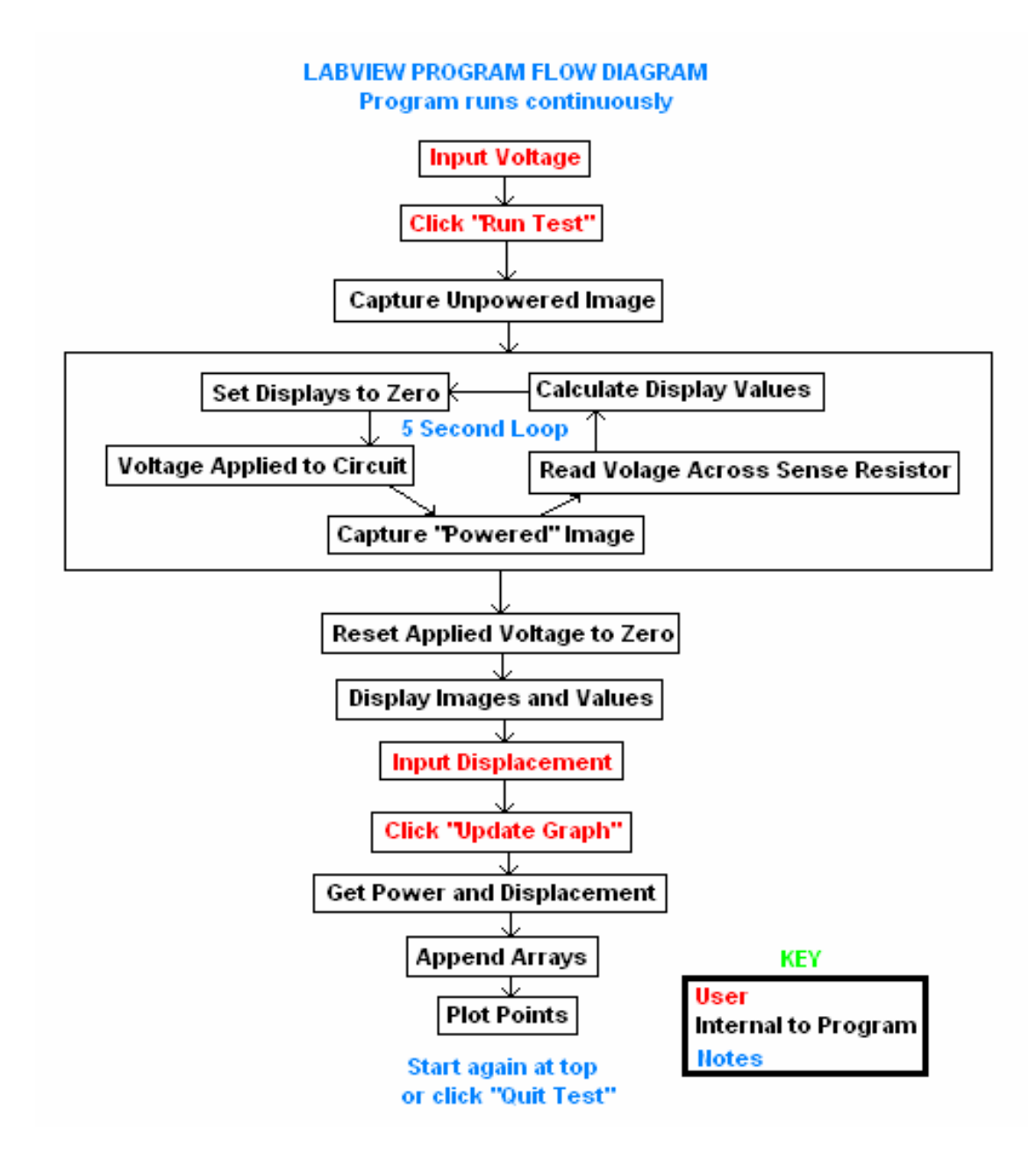

Figure 2: Flow chart of the MEMS experiment VI's operations

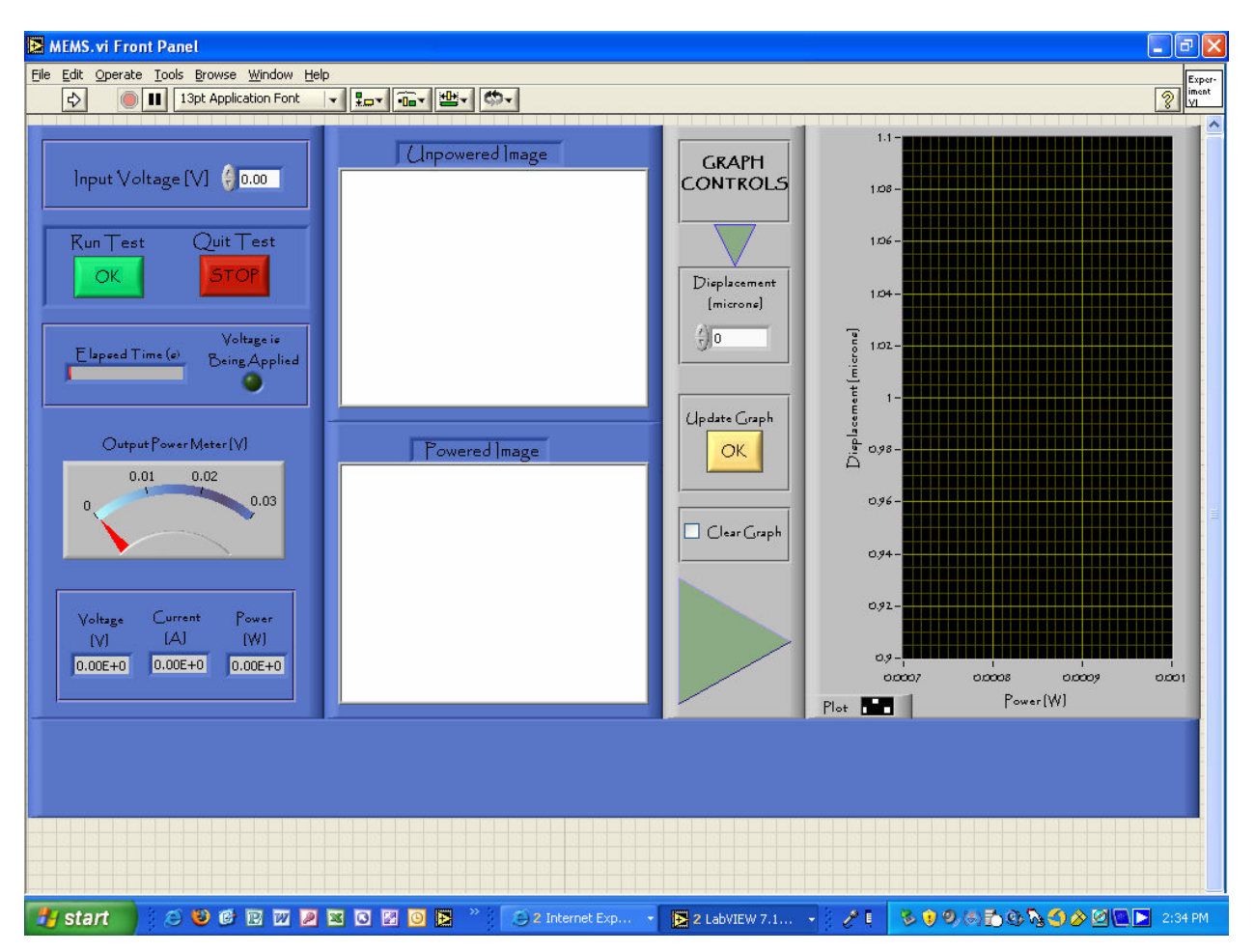

Figure 3: LabVIEW VI front panel

## VI structures

The Learning with LabVIEW 7 Express book<sup>6</sup> describes the different structures that govern the execution flow in a VI. In many programming languages, one controls the flow of execution by simply typing in the desired order of commands. However, LabVIEW is a data-flow programming environment, so as soon as a VI on the block diagram has all the information it needs to execute, it will. In order to control when a particular VI on the block diagram will execute, one needs to put the VIs in appropriate structures. This program for performing the remote experiment uses loops, case structures, shift registers, sequence structures, and event structures.

The 'While' loop controls repetitive operations in a VI while a specified condition is true. In this program, one 'While' loop uses a Boolean in the form of a 'Stop' button to control when the program ends, and another 'While' loop controls when the test data history graph is plotted. The Boolean case structure is a method of executing conditional text. In this program, the case structure controls when to capture the images by using an elapsed time node.

Shift registers transfer values from one iteration of a loop to the next. The shift registers in this program store the data for the power-displacement plot.

The *stacked* sequence structure in this program controls when the images are taken. The stacked sequence structure does not start to execute until all data wired to the structure arrive. The data wired from each frame leave only when all the frames complete execution. This structure consists of one or more frames that execute sequentially and is used instead of the *flat* sequence structure to save space and to avoid using local variables.

Finally, this program is driven by events. Events are caused by actions the user performs, such as clicking a button. The event structure allows one to add multiple cases, which can handle one or more events. Since this program runs continuously, each of the following main program events are controlled by the user clicking the appropriate button: running the experiment with the user-supplied conditions, updating the history plot with the test results, and ending the program.

### Initialization

It is important, for the purpose of this program, that any new user cannot see the previous user's results and that the new user is confident that the displayed values correspond to the selected input voltage. Hence it is desired that all of the data displays are initially clear and, when the program is running, that the data displays remain clear until the new values have been calculated and displayed. Also, it is important that after the voltage has been supplied to the circuit for the specified amount of time, that the supply voltage returns to zero.

Several methods were used to implement the above initializations as desired. To begin the program with all of the data displays cleared, the "Clear Indicators When Called" checkbox was selected under the "VI Properties". Then the "Select" function was used to implement the mid-experiment re-initialization task. Finally, to cause the supply voltage to return to zero, a third DAQ Assistant was used to force the supply voltage to zero volts.

## Error handling

To prevent the user from inputting an invalid supply voltage, the "Prompt User Input" VI was integrated into the program to show an error message and stop the program if the input voltage value is typed in as greater than 10 volts or less than 0 volts.

#### Image acquisition

An IMAQ PCI-1405 board was used to perform the image acquisition by LabVIEW. The National Instruments Web site was first consulted to determine how other universities have set up remote laboratories, including the Stanford University Cyberlab. It was discovered that there are actually three image feedback implementations for such remote laboratories: (1) imbed live images into the actual VI front panel, (2) place the picture on a Web page created by LabVIEW, and (3) use a separate Web page to display the picture. For this project, it was decided that 2 images – captured shortly before and after power was applied to the device – would be imbedded into the VI front panel. While this means that the experiment will not exactly be performed in real-time, it's actually an improvement of the real-time situation: the actuator does not have to be subjected to a long interval of thermal stress while its displacement is being measured by the experimenter. The following describes how we accomplished this.

First, the LLSnap.vi example VI was used to verify that the IMAQ board and software were working properly. The captured images were very blurry, and almost had a shadow effect. To fix this problem, the NI Measurement and Automation Explorer (MAX) VCR output on CH 0 had to be changed from the CCIR to the NTSC setting, and the acquisition window had to be set to 640 x 480. Finally, the Image\_to\_Spreadsheet\_no\_vision\_LV60[1].vi example VI was used to create a sub-VI, called ISS.vi to make sure that the image on the user's remote panel appears. It should be noted that there is a delay of a few seconds between having the image display on the server and having it display on the remote panel; i.e., there is a communications delay.

### Data history plot

Our solution to implementing the MEMS power versus tip displacement plot was to use shift registers rather than local variables. The waveform chart has a history length and it appends new data to the old data until the end of the history length is reached; then it overwrites the old data. By using shift registers, one has the ability to append the new data to the old data for any desired number of points.

Originally, the plot was graphing with lines between the points, which would be undesirable in the case when the user didn't apply the test voltages in monotonically increasing or decreasing order, so the plot was changed by right-clicking in the lower left corner of the graph and selecting the appropriate plot format. This can also be done by the program user if she wishes to change the look of the graph while the VI is running remotely.

A case structure was added to the 'update graph' loop so that the 'clear graph' and the 'initialize graph' operations are separate. By doing this, the 'clear graph' default point could be set to (0, 0). The 'clear graph' loop looks at the outer 'While' loop iteration. When that loop iteration equals one, the graph will initialize.

#### Voltage divider circuit

The voltage divider circuit shown in Figure 4 was constructed on the ELVIS protoboard for testing purposes, as a precursor to the final implementation with  $R_1$  being used as a current-sense resistor and  $R_2$  being replaced by the MEMS device.

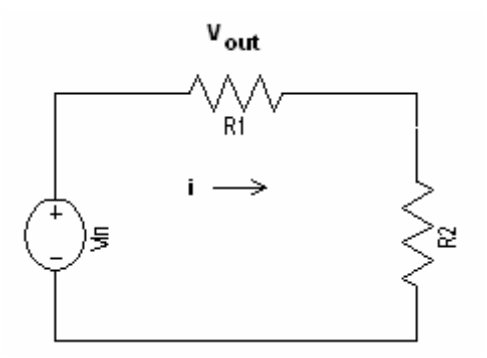

Figure 4: Voltage divider circuit

To avoid having the analog output voltage source (from the DAQ card) be loaded down, the values of the voltage divider resistors were selected as 100  $\Omega$  and 1 k $\Omega$  (as an approximation of the intended MEMS device's input resistance), respectively. The circuit and VI were then verified to be operating correctly in supplying the square voltage pulse at the desired amplitude and for the desired length of time.

## User interface

Once it was verified that the program was running properly, there were several things done to make the program more user-friendly. Step-by-step user instructions were added to the front panel. The front panel was re-arranged, organized, and made more pleasing to the eye.

## **III. Remote Access**

LabVIEW features the capability to have a VI viewed and controlled remotely over the Internet by a user's Web browser. This is enabled by a Web server on the VI server PC that's connected to the experiment equipment. The *Web Server has a* built-in tool that allows one to enable access and specify the time limit of the remote user. If there is only one remote user, there is no time limit. As soon as someone else tries to access the VI, the timer starts. The controlling user can view the time remaining by right-clicking and requesting to show the control time remaining. Anyone who does not have control can still view what the controlling user is doing. There is also a *Web Publishing Tool* that allows one to modify the look of the HTML document displaying the VI front panel, including its title, header, and footer text, that will be seen in the user's Web browser. That .htm file (with its embedded interface to the VI) has a specific URL, which is what the remote user needs view and control that particular VI from a Web browser on their computer. If the computer does not already have LabVIEW installed on it, then the LabVIEW Run-Time Engine, which can be downloaded for free from <u>www.ni.com/download</u>, must be installed on the remote user's computer.

## Access issues

Because the Web publishing tool described above does not allow the access limiting desired for this experiment, some modifications needed to be made. With the built-in capabilities, either all users can view the VI front panel or none can. But for our purposes, when one student has access to the remote experiment VI, no other student should be able to view the first student's work during his/her experiment.

A second access issue that needed addressing was that University computer security policy prohibits direct public access to the LabVIEW Web server on the MEMS lab computer. The experiment VI needs to be accessed indirectly through one of the University's main Web servers.

One option explored to solve the access problems was to use a 'gatekeeper' VI. This would be a simple VI that would either link an accessing user to the experiment VI or link that user to another VI that explains that the experiment VI is currently busy, and that the user should try again later. One possible implementation was to use property nodes to control access. The "Connection to Clients" property node has a "VI Name" extension that supplies the name of the

VI on the server that the client is viewing or controlling. This extension would detect whether someone was connected to the experiment VI or not. Using this property node and extension along with an "equals" Boolean and a case structure, the access limiting problem was somewhat solved with this gatekeeper VI that linked to either the experiment VI or a 'Busy, please try again later' VI. The problem with this solution was that the remote VIs ran very slowly because of all the interconnections.

The second solution to the access limiting problem was much more successful. Using the HTML code generated by the LabVIEW Web publishing tool, the code was altered slightly and imbedded in an ASPX file. This type of file requires the Microsoft .NET framework, so the University's staff set aside a specific space on one of their main Web servers for this purpose. Basically, the provided MEMS Experiment URL links the user to a gatekeeper Web page (as constructed by the ASPX file) where the user must press a "Start Test" button. Pressing that button causes the ASPX file to call the experiment VI, which is on the MEMS lab computer, by using that computer's IP address. If someone is already using the VI, the gatekeeper page then displays a message that asks the user to try again later. Otherwise, the user is connected to the experiment VI, and the time limit countdown begins for completion of the experiment. It is also very important that the user presses the "End Test" button when the experiment has been completed rather than simply closing the browser window, or else the experiment VI will still appear to be in use (by others seeking access) until the time limit, which we had set to 12 minutes, is reached. Note that the time limit, button labels, width and height of the VI graphics block, and user prompts can be changed in the ASPX code by changing the appropriate lines of code. Furthermore, it is absolutely necessary for the LabVIEW program to be already running on the lab computer, as well as for the experiment hardware to be powered ON, in order for the remote user to succeed in accessing and performing the experiment.

## IV. Interfacing the MEMS Equipment with LabVIEW, NI ELVIS, and IMAQ Card

The MEMS lab at our University is fully equipped to perform experiments on all types of MEMS devices, but this particular experiment uses an in-plane electrothermal actuator. Several of these devices are located on a small die equipped with actuator tip displacement micron-resolution measurement scales for each device. As shown in Figure 1, each polysilicon line on these measurement scales is 2 microns wide and the gap (space) between adjacent edges of these lines is also 2 microns.

The instructor will set up the die with the selected MEMS device in the lab and make appropriate connections to it before the experiment is to be performed by the students. When the experiment is complete, the instructor will disconnect everything.

## Integrating LabVIEW, ELVIS, and IMAQ with the MEMS setup

After the initial software and hardware development and testing proved satisfactory, the first integration task was to merge the voltage divider circuit on the ELVIS protoboard with the MEMS power circuit with the MEMS device replacing  $R_2$  in the circuit of Figure 4 and the other (100  $\Omega$ ) resistor being used as the current sense resistor. The final circuit diagram is shown in Figure 5. Note that the circuit connection to the MEMS device goes through a switch box that

connects the selected pair of microprobes with the device. Also, the analog output voltage (between AO 0 and Ground)<sup>7</sup> from the ELVIS protoboard must be amplified by the power amplifier, which doubles the voltage and amplifies the current coming from the DAQ card via the ELVIS protoboard.

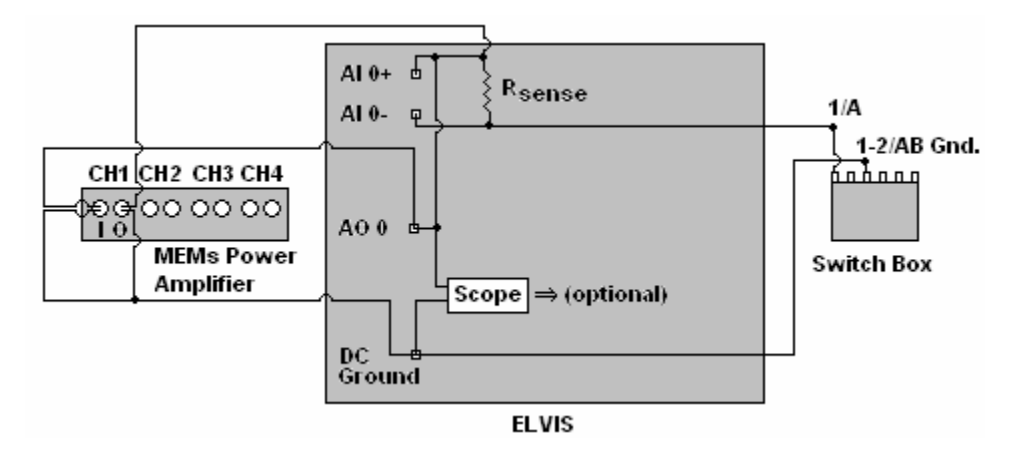

Figure 5: MEMS remote experiment hardware circuit diagram

Next, the LabVIEW program had to be modified since the voltage across the MEMS device cannot be read directly. Instead, the voltage across the sense resistor (between AI0+ and AI0-, which are the positive and negative differential inputs to analog input (AI) channel 0, respectively) is measured. This not only yields the device current, it can be subtracted from the input voltage to yield the voltage across the device, and then these values are used to calculate the power drawn by the MEMS device. The voltage calculations done by LabVIEW were also verified by oscilloscope measurements.

The MEMS lab is equipped with a video camera, VCR, and TV to capture and display images of the devices under test. The output of the VCR (with the video camera as input) was connected to the IMAQ card's video input. Then the image capture window settings were changed in the NI Measurement & Automation Explorer (MAX) program so that the image of the MEMS device on the front panel of the VI showed a good view of the actuator device and its corresponding measurement scale. The acquisition window settings in MAX will be unique to each individual experiment setup, so it is necessary to determine the optimized settings each time the experiment is prepared for the students. An example of the desired image at the appropriate magnification (highest magnification on microscope) is shown in Figure 1.

## V. Unresolved issues

By the start of the 2006 Fall semester, the hardware and software needed to implement our MEMS remote experimentation system had been developed and integrated, and the system's capability to allow the intended experiment to be performed over the Internet had been verified. But there were a couple of remaining issues that still have not been resolved at this time. These are briefly discussed to suggest further work.

One problem encountered was visually determining the displacement of the MEMS device from the images obtained when power was supplied to it and when it was unpowered. This 'eyeballing' of the measurement scale did not yield very fine resolution for the displacement values, even with the aid of a ruler. Alternative means of obtaining more precise values need to be explored. Two examples of device power-displacement curves achieved during this project's testing phase are shown: Figure 6 shows one curve being displayed on the VI front panel, and Figure 7 shows a different characteristic being displayed on an Excel chart.

A second problem was uncovered when we attempted to run the experiment from a Mac OSbased client computer. According to NI, it should have been possible to view and control a remote front panel with Internet Explorer on a Mac OS X-based client computer. However, Internet Explorer for the Mac platform is no longer available for download and installation, and we did not succeed in viewing and controlling a remote front panel with either Safari, Firefox, Netscape or Mozilla in spite of consultations with NI's technical support staff. But some time after these consultations were held, NI updated the LabVIEW Run-Time Engine for Mac OS X that supposedly rectifies this problem. However, we still have not yet succeeded in running this remote experiment from a Mac OS X-based client computer. We will continue to work with National Instruments to resolve this issue.

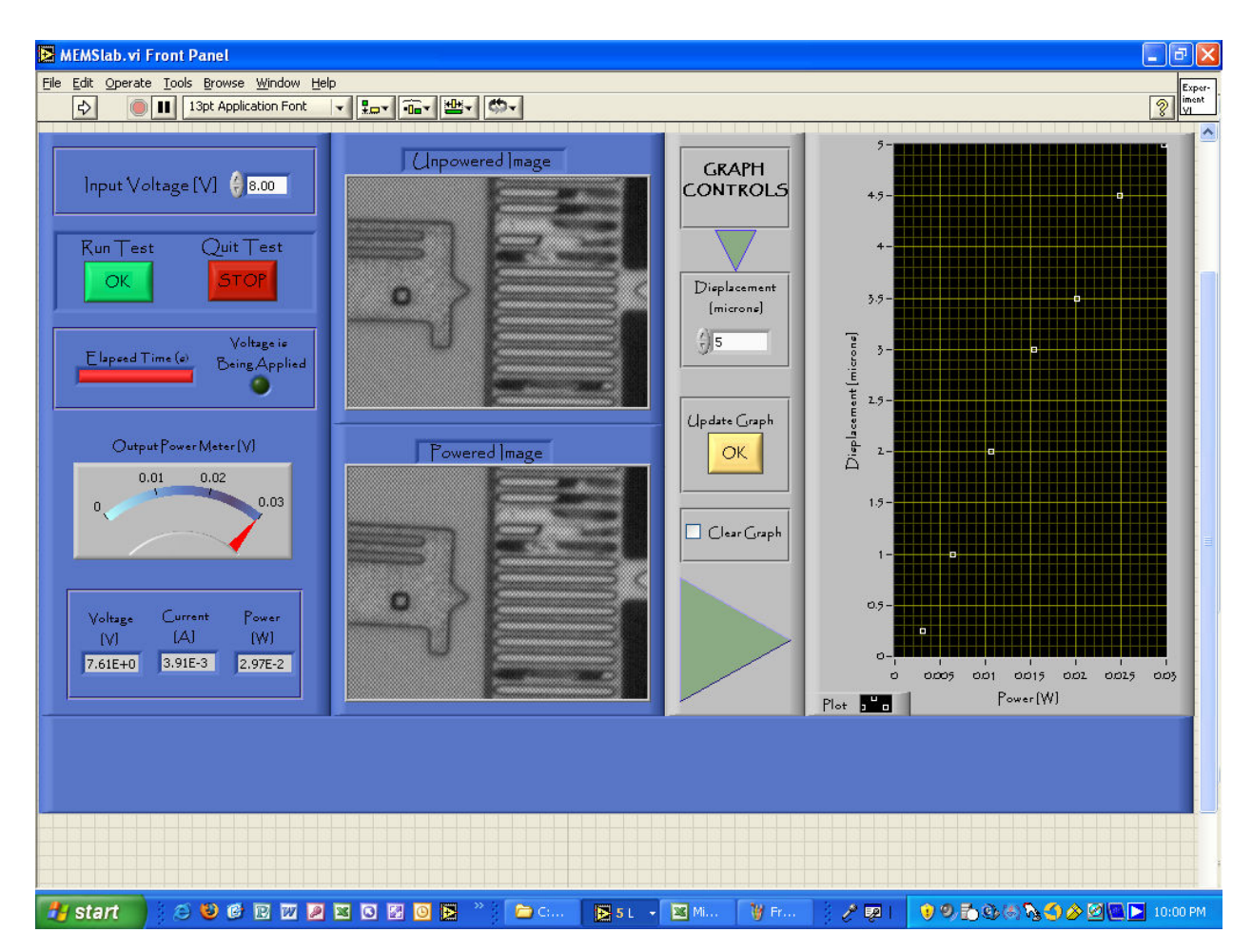

Figure 6: VI front panel with device power-displacement plot

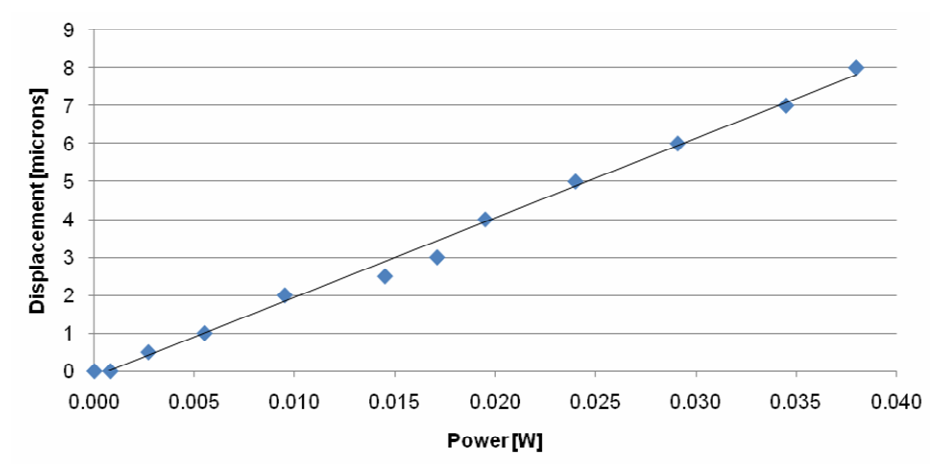

Figure 7: Excel chart of another device's power-displacement characteristic

### **VI. Project Evaluation**

This remote experiment has now been performed during the Spring 2007 and 2008 semesters as part of the series of experiments for our Materials Science laboratory class. The students worked in small teams. There were 3 teams per lab session and three lab sessions were held each year. Each team worked with the remote experimentation system for about one hour, with guidance from the online instructions and the lab instructor. The first time it was done, students assumed that they were working with a computer simulation. When they realized it was a real device that they were actually manipulating, another element of interest was added to their experience. To assure that the subsequent year's students understood what was happening, before starting this experiment, they were taken to the MEMs research laboratory where they were able to see the actual device (through the microscope) and observe the size of the MEMs and the equipment used to probe, power and measure the device that they would actually be testing. This added to their overall positive experience.

A survey instrument was given to each student after they had performed the experiment to evaluate their experience as well as their thoughts regarding this experiment in particular and about remote experimentation in general. We then tabulated and evaluated the responses of 55 students in total. Each question was multiple-choice with five possible outcomes. The five were given numerical values of 0 to 4, corresponding to responses that were most unfavorable to most favorable, and the scores for each question were averaged. Question 5 "What is your rating of the concept of remote experimentation systems allowing students to perform experiments asynchronously (at a time of their choosing) from outside the actual lab?" received the highest score: 3.34/4.00. Question 9 "Would you be supportive of the development of additional remote experimentation systems if that would require an additional lab fee to be collected from students?" received the lowest score: 1.74/4.00; however, when the students were asked "How much would you be willing to pay as an additional lab fee to support the development of more remote experimentation systems?", the average answer was \$12 with a majority of the students choosing \$20 as their answer.

They were also asked to write lab reports and to provide qualitative reactions to supplement the quantitative results of the questionnaire. These responses indicate their overall reactions were positive although certain reservations were expressed. Several students felt that it was an interesting concept to be able to control and perform an experiment in the laboratory from an outside computer anytime and anywhere. They reported that they are looking forward to seeing the growth of this technology in running laboratory experiments in the future. A typical positive written comment would be "The lab was ok, but it was the technology behind the MEMS laboratory experiment that made this very interesting, since I have never worked with something like this before. I also like the fact that this lab could be performed at home and I am interested to see the growth in this technology."

During the experiment, they were able to watch the experiment happen (to a limited extent) yet perform it somewhere else. They felt that this opens up a world of different possibilities without having to supply all the materials to perform the experiment. Also, the remote experiment process may allow less well-equipped laboratories the capability to perform the same experiment as other more privileged laboratories.

Typical reservations concerned the shortcomings of specific aspects of this remote experiment's implementation rather than the fundamental concept, e.g., "see the changes of the MEMS occur in real time versus [snapshots]," and "need [a better, more accurate] way to measure changes in deflection."

## VII. Project Impact

This project is making a positive contribution to the infrastructure for research and education. Both students and researchers are, or will be, benefiting from the MEMS remote experimentation system. We also plan to use it to increase the public's awareness of how science and technology affects our daily lives. These points are elaborated upon in the following discussion. This project impacts students in the following ways. First, it benefits an average of about 30 undergraduate students per year enrolling in the Materials Science class. Additionally, the 3 undergraduate students who helped develop and test the hardware/software of the remote experimentation system all gained valuable training and experience because of this project. Moreover, demonstrations of this system and dissemination of related material will hopefully motivate pre-Engineering students and influence pre-college students to study Engineering.

This project also positively impacts faculty and other researchers. First, the project director and co-director had the opportunity to investigate how to improve distance education using the Internet and to exercise their project management skills in carrying out a plan for doing so. Furthermore, it is under active consideration for other faculty and other researchers who are off-campus to use this system for conducting remote experiments on MEMS devices.

Additionally, the infrastructure for research and education has been enhanced by this project. The hardware and software system developed that comprises the MEMS remote experimentation setup allows our students to conduct experiments on a MEMS device located in a University laboratory while off-campus via the Internet and a Web browser. The system description, developed materials and evaluation results, made available through publications and over the Internet, will be useful for the development of similar projects elsewhere. In the near future,

enhanced versions of this prototype will allow students and researchers who are off-campus to conduct experiments on systems located in any of our Science and Engineering laboratories via the Internet. Such infrastructure enhancements will eventually enable remote experimentation to become a ubiquitous component of distance education, and act as a means to maximize the availability of scarce hardware resources in an era of declining budgets.

Finally, this newly developed remote experimentation setup provides additional opportunities to educate the public on how science and technology affects our daily lives. We plan to achieve this through presentations/demonstrations during public events and by making information about this project and its results available on our Department's Web-site.

## **VIII. Summary**

The main goal of this project was to enable the students enrolled in our Materials Science course to work with MEMS devices, by creating a program and some circuitry that integrate with an established MEMS research laboratory experiment setup to facilitate remote experimentation. What has been accomplished includes a program written in LabVIEW that incorporates data acquisition using an NI DAQ card, image acquisition utilizing an NI IMAQ card, and error (including human input errors) and access handling. The program and hardware have been integrated with the existing MEMS laboratory equipment, and the remote laboratory experiment can presently be accessed via the Internet by any Windows-based computer that has a Web browser and the free LabVIEW Run-Time Engine installed. The remote access capabilities include a means for access limiting so that only one user can have control of the experiment and view its results at a time. The user is also time-limited for his/her experiment session.

One improvement that can be made to the VI is to incorporate an "Undo" feature on the data graph so the user can change the graph if a mistake has been made. Another improvement is to have a more accurate method or means of determining the MEMS actuator's tip displacement.

In conclusion, the results of this project now afford our Department's students the unique educational opportunity of experimenting with MEMS devices. The project's success has also laid a firm foundation of the technical infrastructure and expertise necessary for reaching the ultimate goal of allowing our students to conduct experiments via the Internet on systems located in any of the University's Science and Engineering laboratories.

## Acknowledgments

This project was supported by an Instructional Development Fund program grant from the University. Several National Instruments' staff also provided helpful technical assistance during various stages of this project.

#### **Bibliography**

1. Diong, B., Perez, M., Kubo Della-Piana, C. and Wicker, R., Remote experimentation with a wind tunnel system for Controls education. Intl. J. Engineering Education - Special issue on distance controlled laboratories and learning systems, volume 19, number 3, pages 460-467, June 2003.

2. Siegwart, R. & Goldberg, K. (Guest Eds.), Robots on the web. Special issue of IEEE Robotics & Automation Magazine , volume 7, issue 2, June 2000.

3. Siegwart, R. & Goldberg, K. (Guest Eds.), Robots on the web. Special issue of IEEE Robotics & Automation Magazine , volume 7, issue 1, March 2000.

4. Overstreet, J.W. & Tzes, A., An Internet-based real-time control engineering laboratory. IEEE Control Systems Magazine, volume 19, issue 5, pages 19–34, October 1999.

5. Poindexter, S.E. & Heck, B.S., Using the Web in your courses: what can you do? what should you do? IEEE Control Systems Magazine, volume 19, issue 1, pages 83–92, February 1999.

6. Bishop, R. H., Learning with LabVIEW 7 Express. Pearson Education, Inc. Upper Saddle River, NJ. 2004.

7. NI Educational Laboratory Virtual Instrumenation Suite (ELVIS) user manual, pages 3-1 to 3-14. Austin, TX. 2004.